### Подключение услуги «Электронный дневник учащегося». Инструкция для родителей.

Вам потребуется:

- устройство с выходом в интернет,
- электронный почтовый ящик (не используйте рабочий почтовый ящик!).

«Электронный дневник учащегося» - это комплект данных об учащемся, ежедневно передающийся из школьной базы данных на портал «Петербургское образование» (petersburgedu.ru). На портал передаются: расписание уроков, отметки, домашнее задание, сообщения от учителей и т.д.

Услуга подключается законным представителем ребенка 1 раз и остается активной на время обучения в данной школе (или до момента отказа от передачи данных).

# ВАШИ ДЕЙСТВИЯ ДЛЯ ПОДКЛЮЧЕНИЯ:

ШАГ 1 – Регистрация на портале «Петербургское образование».

1. Запустите любой браузер, перейдите на портал «Петербургское образование» - **petersburgedu.ru** 

#### 2. Вы увидите главную страницу:

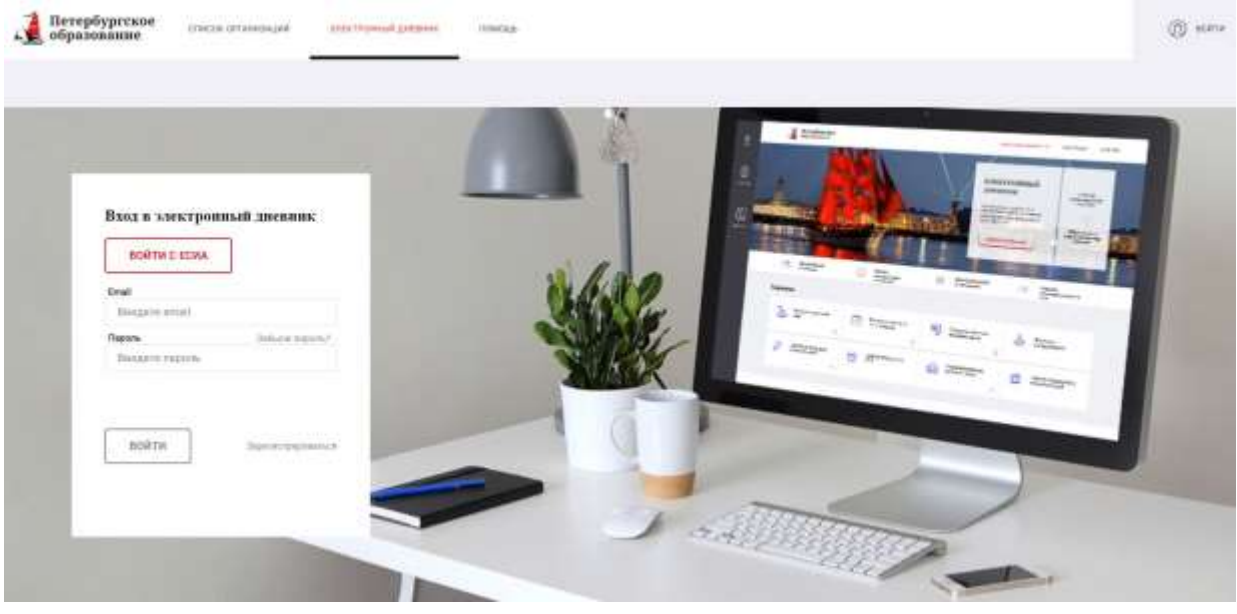

# 3. Нажмите на кнопку «ЗАРЕГИСТРИРОВАТЬСЯ»

# 4. Откроется новая страница

| <b>≡</b><br>₩100 | Петербургское образование |          | ng ura-sercus S              |
|------------------|---------------------------|----------|------------------------------|
| 俗                | Регистрация               |          |                              |
|                  | Адрес алектронной почты   |          |                              |
| 0<br>0<br>       | alphactownanco            |          |                              |
|                  | Информационные ресурсы    |          |                              |
|                  | er stransformåfer         | Портал 🦇 | O while a creation of the pr |

5. Введите в серой строчке свой адрес электронной почты и нажмите на кнопку «ЗАРЕГИСТРИРОВАТЬСЯ»

6. Откройте свой электронный почтовый ящик (тот, адрес которого только что указывали). В нем должно появиться письмо от администрации портала «Петербургское образование»:

| 15 Hanarana                                                     |            | A. Otsenits. → Depicture. ★ Manufs. A Distinuari 12 Horganitare. ♦ Monary B Draniy • ★ Superits.                                                                                                    |
|-----------------------------------------------------------------|------------|----------------------------------------------------------------------------------------------------|
| Desanare<br>Desanare<br>Santonon<br>Desa<br>Tespesana<br>Disart | 6          | Уведомление о регистрации<br>Адменастрации вортила "Петербургское образование" & напосратото орбото<br>напос                                                                                                    |
| E + +                                                           | 9<br>0 M 3 |                                                                                                    |
|                                                                 |            | Заравствуйты!<br>Ваш адрес электронной понты был использовани при репистрации на портали.<br>Питерфуксов образования" (рействография ил.)<br>Для завершение репистрации и получение доступа к Пическам кобинети тортали.<br>Ваш завершение репистрации и получение доступа к Пическам кобинети тортали.<br>Ваш завершение подтиводать здани с выезгронной понты путки неревода сонтик<br>пла завершение подтиводать здани с выезгронной понты путки неревода сонтик<br>пла завершение подтиводать здание сонтик Павой-Сольк/Бобоволатиство сонтик<br>при извершение подтиводать завершение Сонтик Павой-Сольковонное порталодование, просто<br>произвершение подтиводать на портали «Питерфурского образование», просто<br>произвершение.<br>С револители |

7. В письме есть ссылка, перейдите по ней – и снова попадёте на портал «Петербургское образование», на страницу создания пароля.

| ≞    | Петербургское<br>образование                                                                                                    | ing bera-anisanis II |
|------|----------------------------------------------------------------------------------------------------|----------------------|
| 63   | Адрес собрание вудетным подтвержден                                                                                                    |                      |
| -    | Уконите наципароть для назда                                                                                                    |                      |
|      | and the second second sec |                      |
| 6771 | Пояторите пожалуйста, вка пароть                                                                                                    |                      |
| DAA  |                                                                                                    |                      |
| nune | coordinantis, marroin, a botha                                                                                                    |                      |

8. Придумайте и введите свой новый пароль. Нажмите кнопку «Сохранить пароль и войти».

9. Откроется новая страница - ваш Личный кабинет на портале. Введите свои фамилию, имя и отчество (в соответствии с паспортом!) и нажмите на кнопку «Сохранить».

| 🧯 Петербургское                             |                            | This                  | Things (1) Officering |                 |
|---------------------------------------------|----------------------------|-----------------------|-----------------------|-----------------|
| -ж ооразование                              |                            | Ofattos oprivatingali | Americanal games      | Варнасьфіренция |
|                                             | Изметнетака ФИО сотражены. |                       |                       |                 |
| Профиль                                     |                            |                       |                       |                 |
| профили                                     |                            |                       |                       |                 |
| F-real:                                     |                            |                       |                       |                 |
| Вади фолнатия, нил и отчество               |                            |                       |                       |                 |
| Coupsers, are distintly                     |                            |                       |                       |                 |
| Chinese and poor a comparison dissipation   |                            |                       |                       |                 |
| Annowanesectore paccumen incention          |                            |                       |                       |                 |
| П Планочнить вся заптамаличноских расскытий |                            |                       |                       |                 |
| Comparents enteresting                      |                            |                       |                       |                 |

10. Вы создали Личный кабинет. Теперь можно подать заявление на подключение услуги «Электронный дневник».

### ШАГ 2 – Создание заявления.

1. Вы находитесь в Личном кабинете на портале «Петербургское образование».

| 🔰 Петербургское                                                                                                    |                         | Parenas (B) Sphericarty ECUX 🗮 Barry                     |
|----------------------------------------------------------------------------------------------------|-------------------------|----------------------------------------------------------|
| - соразование                                                                                                    |                         | Статох организаций Электронний динание. Водасконференция |
|                                                                                                    | Изменныев ФИО сопранены |                                                          |
|                                                                                                    |                         |                                                          |
| Профиль                                                                                                    |                         |                                                          |
| LUD: A Construction of the Construction of the |                         |                                                          |
| Ваша фанилия, имят и отчество                                                                                                    |                         |                                                          |
| Cooperate HIM DIACHUID                                                                                                    |                         |                                                          |
| Сонсок копросок в открытору помыши                                                                                                    |                         |                                                          |
| Автоматические рассылки портала                                                                                                    |                         |                                                          |
| П Отключеть вск автоматических рассылки                                                                                                    |                         |                                                          |
| Conjunction and American                                                                                                    |                         |                                                          |

- 2. В правом верхнем углу найдите кнопку «Электронный дневник», нажмите.
- 3. Откроется страница с приветствием и предложением подать заявление:

| Уважаемые пользователи!                                                                                                    |
|----------------------------------------------------------------------------------------------------|
| В спязи с переходом на новую версию серинса «Электронный дневник» 02.04.2019 г. открыта возможность подичи заявлений на<br>подключение в серянсу в <u>испой версии «Электронного дневника»</u> . |
| При возникновении вопросов по подключению к сервису «Электронный дневник» вы можете воспользоваться разледом «Помощье                                                                            |
| Больше не показывать это уделодление                                                                                                    |
|                                                                                                    |
| 100                                                                                                    |

4. Нажмите на слова «в новой версии «Электронного дневника» - и вы перейдёте на страницу «Обучающиеся», на которой можно подать новое заявление

| Петербургское сли(ос отнивной)                                                                                                    | атастинна днани подата пода |  | (i) Tenned Little |
|----------------------------------------------------------------------------------------------------|-----------------------------|--|-------------------|
| Обучающиеся<br><sup>дети</sup>                                                                                                    |                             |  |                   |
| ПОДАТЬ ЗАЯВЛЕНИЕ<br>Для портодрадного портокого полнотокое раденто (по<br>проготокого прогодо должно области на по<br>прогодокого портодо должнаето секона, до токе наплага<br>начать прогодок После абходится советского был Прает<br>долготь с этостроноста растокого | armaal<br>pper              |  |                   |

5. Нажмите на кнопку «ПОДАТЬ ЗАЯВЛЕНИЕ»

### 

| Петербургское образование | стисак околналиций                                                                                                    | novicas- |  | (3) личный кадали |
|---------------------------|----------------------------------------------------------------------------------------------------|----------|--|-------------------|
| I                         | Іодача заявления на<br>одключение                                                                                                    |          |  |                   |
|                           | Шла пудпередения пудачило закаленно родилать<br>законный празлакального рабоная дляны обдатлися в<br>образование ула дляния выраб лично тра тебр<br>необщихов, начать таклуут, полаго полаголого закаления<br>баке будат сперет долуги инастранного дивания; |          |  |                   |
|                           | ные фамисина, име в отчиство лалностиче, согласно башаму<br>изпорту *                                                                                                    |          |  |                   |
|                           | амалия, имя в стикство обучающитося <sup>в</sup>                                                                                                    |          |  |                   |
| 0                         | бразнательно органация *                                                                                                    |          |  |                   |
|                           | подать заявление                                                                                                    |          |  |                   |

7. Введите свои данные в соответствии с паспортом (фамилия, имя, отчество), данные ребенка (в соответствии со свидетельством о рождении или паспортом).

8. В строке «Образовательная организация» наберите номер школе – 332 – и нажмите значок поиска («лупа»). Поиск предложит вам выбрать «ГОУ СОШ № 332», нажмите на название.

9. После ввода данных станет активной кнопка «ПОДАТЬ ЗАЯВЛЕНИЕ», нажмите на нее.

10. Вы снова перейдете на страницу «Обучающиеся». Теперь там отображаются данные ребенка, на которого подано заявление, дата и время подачи.

11. Онлайн-заявление подано.

ШАГ 3.

Распечатайте или напишите от руки заявление на подключение услуги (в соответствии с образцом), дополните его вашими данными («шапка», подпись и расшифровка). Впишите в заявление коды доступа родителя и обучающегося (отображаются в онлайн-заявлении).

Сфотографируйте или отсканируйте готовое заявление и отправьте по электронной почте администратору ЭД

Алине Владимировне Ястребовой: informatik332@gmail.com

Внимание! Перед отправкой убедитесь, что данные на фотографии заявления – разборчивые!